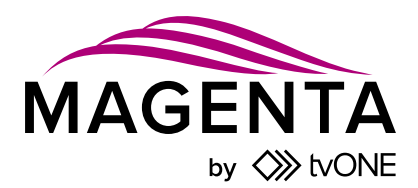

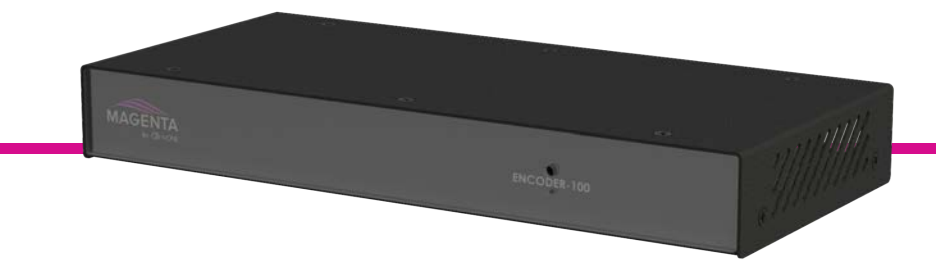

# Encoder-100 Streaming Media Encoder

Quick Start Guide V1.00

Firmware version 1.05.03.007 and above QSG-ENCODER-100-V1.00 May 2017

# In this guide

| About your Encoder-100 | . 2 |
|------------------------|-----|
| Quick start            | 3   |
| Regulatory compliance  | 9   |
| Contact us             | .9  |

Thanks for buying this Encoder-100 from tvONE.

The Encoder-100 streaming media encoder allows you to stream high quality video and audio from a range of sources to the Streaming media and 4K playback input module of your CORIOmaster<sup>™</sup>, CORIOmaster mini<sup>™</sup>, or CORIOmaster micro<sup>™</sup>.

#### Features

- Convert video and audio to high quality digital stream.
- High quality, low bandwidth encoding with H.264 compression.
- Full 1080p HD support at up to 60 frames per second.
- Supports unicast and multicast streaming.
- HDMI video and audio input and output.
- Analog audio input and output.
- Preview your video signal and stream separately.

#### Recommendations

- For best results, use Gb Ethernet cables and equipment.
- In industrial environments, use shielded Ethernet cables.
  Shielded Ethernet cables are often marked F/UTP or FTP.

# About your Encoder-100

Encoder-100 rear panel

| DC 5V LAN |                                                        |
|-----------|--------------------------------------------------------|
| DC 5V     | Connect to an electrical outlet                        |
| LAN       | Sends encoded signal to your network                   |
|           | Connect to your network with Ethernet                  |
| PREVIEW   | Allows you to preview your encoded signal              |
|           | Connect to a display with a VGA cable                  |
| HDMI OUT  | Allows you to preview your encoded signal              |
|           | Connect to a display with an HDMI cable                |
| HDMI IN   | Receives video and digital audio signal from a source  |
|           | Connect to a source with an HDMI cable                 |
| AUDIO OUT | Allows you to preview your audio signal                |
|           | Connect a speaker with a 3.5 mm jack audio cable       |
| AUDIO IN  | Receives analog audio from a source                    |
|           | Connect a 3.5 mm jack audio cable                      |
|           | Note: audio is supported by CORIOmaster micro™<br>only |

# Quick start

It's easy to get started with the Encoder-100, but if you want more help with any of these steps, select ? in CORIOgrapher<sup>™</sup> and search, or ask a question.

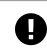

The Encoder-100 cannot encode HDCP encoded sources.

### Before you start

To use an Encoder-100, you must have a Streaming media and 4K playback input module installed in your CORIOmaster<sup>™</sup>, CORIOmaster mini<sup>™</sup>, or CORIOmaster micro<sup>™</sup>.

### Setting up the Encoder-100

Connect your cables.

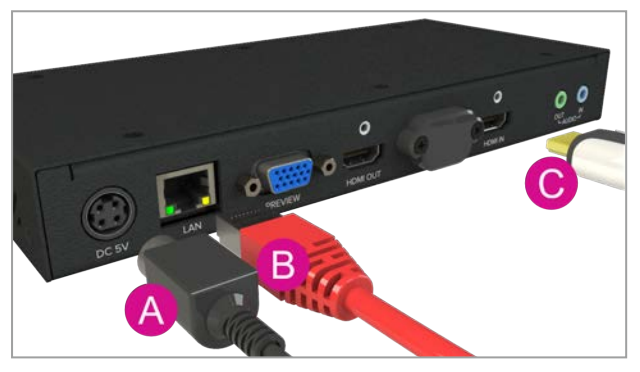

- A. Connect the power supply to an electrical outlet.
- B. Connect an Ethernet cable to your network.
- C. Connect an HDMI cable to the video source that you wish to stream.

For example, you could connect a camera, an endoscope, or a media player.

- OPTIONAL: if you want to stream analog audio, or preview your audio, connect a 3.5 mm jack audio cable.
- OPTIONAL: if you want to see a preview of your stream, connect a VGA cable to PREVIEW, or an HDMI cable to HDMI OUT, and to a display.

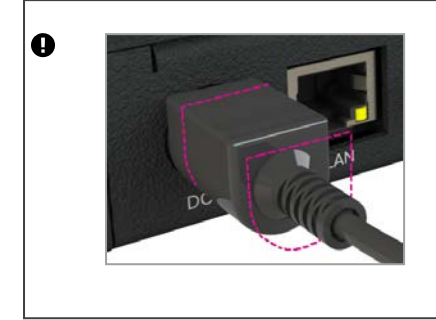

The power connector is a latching power connector. To remove the power connector from your Encoder-100, slide the sleeve backward.

Configuring the Encoder-100 with CORIOgrapher™

1. Open CORIOgrapher<sup>™</sup> ◆, connect to your CORIOmaster<sup>™</sup>, and read the configuration from your device.

| Connect to [            | Connect to Device                                                                                                    |              |         |  |  |
|-------------------------|----------------------------------------------------------------------------------------------------|--------------|---------|--|--|
| Successfully            | Successfully logged into the device                                                                                          |              |         |  |  |
| You now ha              | ve the followi                                                                                                    | ing options: |         |  |  |
| Read<br>Send<br>Connect | Read Configuration from device<br>Send offline Configuration to device<br>Just Connect to device (only Read system settings) |              |         |  |  |
|                         |                                                                                                    |              |         |  |  |
|                         | Send                                                                                                    | Read         | Connect |  |  |

2. Set up a video wall that includes at least one window playing the Streaming media and 4K playback input module, and select Take.

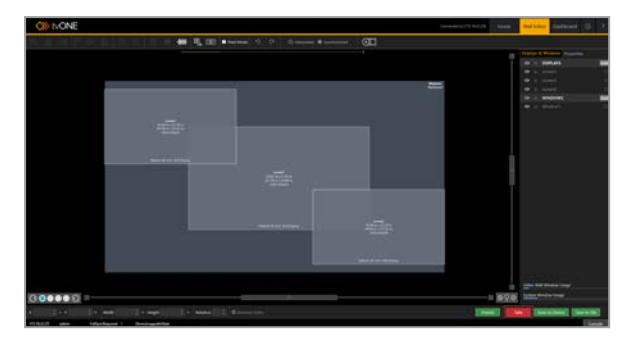

3. Double-click the window you wish to play streaming media, and select (Media Player) Manage.

| MEDIA_4K IN  |              |
|--------------|--------------|
| Alias        | Window1      |
| Input Slot   | PlayQueue1 v |
| Input Name   | Slot5.In1    |
| Input Type   | MEDIA_4K IN  |
| Resolution   | 1920x1080p60 |
| HDCP         | Off          |
| Media Player | Manage       |

4. Select IP Streams, select your Encoder-100, and select Manage.

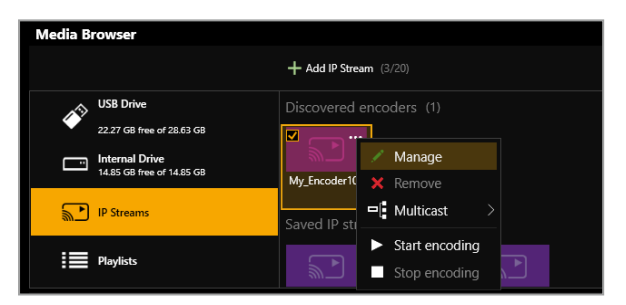

When you first connect, your Encoder-100 is named with its ID number. Find the ID number is on the bottom of your Encoder-100.

If your Encoder-100 isn't displayed, select Find and enter the URL of your Encoder-100.

5. Select System, and name your Encoder-100.

Names can be up to 62 characters long, and can't be blank.

| Manage encoder [My_Encoder100] - Encoding |                |               |  |       |
|-------------------------------------------|----------------|---------------|--|-------|
| Status                                    | System:        |               |  |       |
| Capture                                   | Name           | My_Encoder100 |  |       |
|                                           | Serial number: | BT07159       |  |       |
| Encode                                    | Version:       | 1.05.03.007   |  |       |
| Stream                                    |                | Reboot        |  |       |
| Network                                   |                |               |  |       |
| System                                    |                |               |  |       |
|                                           |                |               |  |       |
|                                           |                |               |  | Close |

6. Select Network, and choose network settings for your Encoder-100.

| Manage encoder [My_Encoder100] - Encoding |                  |       |    |       |    |     |    |      |   |       |
|-------------------------------------------|------------------|-------|----|-------|----|-----|----|------|---|-------|
| Status                                    | Network          |       |    |       |    |     |    |      |   |       |
| Capture                                   | Configuration:   | DHCP  |    |       | ~  | ]   |    |      |   |       |
|                                           | IP Address:      | 192   | ]. | 168   | ]. | 1   | ]. | 1    |   |       |
| Encode                                    | Subnet Mask:     | 255   | ]. | 255   | ]. | 255 | ]. | 0    |   |       |
| Stroom                                    | Default Gateway: | 192   | ]. | 168   | ]. | 1   | ]. | 254  |   |       |
| Juean                                     | MAC Address:     | 74DAE | A1 | 5DDCE |    |     |    |      |   |       |
| Network                                   |                  |       |    |       |    |     |    |      |   |       |
| System                                    |                  |       |    |       |    |     |    |      |   |       |
|                                           |                  |       |    |       |    |     |    |      |   |       |
|                                           |                  |       |    |       |    |     | Ap | oply | L | Close |

- If you choose DHCP, an IP address is assigned to you.
- If you choose a static IP address, enter a value for your IP address, subnet mask, and gateway.

If you need help with network settings, contact your network administrator.

#### Static IP address

If you choose a static IP address, make sure you enter a unique value for your IP address. Using the same IP address for multiple devices can cause your devices to disconnect. Contact your network administrator for help.

7. Select Capture, and check that your audio source is correct.

| Manage encoder | [My_Encoder100] - Encoding                                     |
|----------------|----------------------------------------------------------------|
| Status         | Capture                                                        |
| Capture        | Video: 1920x1080p60<br>Audio: Analog V Sample rate: 48.0 kHz V |
| Encode         |                                                                |
| Stream         |                                                                |
| Network        |                                                                |
| System         |                                                                |
|                |                                                                |
|                | Apply Close                                                    |

8. Select Encode, and choose a profile.

The profile you choose depends on the bandwidth of your connection and your quality requirements. The default settings produce a high quality stream.

| Manage encoder | [My_Encoder100]      | ] - Encoding                          |
|----------------|----------------------|---------------------------------------|
|                |                      |                                       |
| Status         | Profile              |                                       |
| Capture        |                      | High quality  Balanced  Low bandwidth |
| Encode         |                      | © Custom                              |
| Stream         | Encoding             |                                       |
|                | Specific video size: | Use input frame                       |
| Network        | Target bitrate:      | 25 Mbps                               |
|                | Audio bitrate:       | ( 192 kbps Y                          |
| System         | Bitrate encoding:    | VBR Y                                 |
|                | Strategy:            | BetterSpeed Y                         |
|                |                      |                                       |
|                |                      | Apply Close                           |

9. Select Status > Start encoding.

| Manage encoder [My_Encoder100] - Encoding |            |                       |                    |           |
|-------------------------------------------|------------|-----------------------|--------------------|-----------|
| Status                                    | Status     |                       |                    |           |
| Capture                                   | Status:    | Encoding              |                    |           |
| Encode                                    |            | Stop Encoding         |                    |           |
| Stream                                    | Address:   | rtsp://192.168.1.1:85 | 54/                |           |
| Network                                   | Statistics |                       |                    |           |
|                                           | Bitrate:   | 23.1 Mbps             | Average Bitrate:   | 17.4 Mbps |
| System                                    | Framerate: | 60 fps                | Average Framerate: | 61 fps    |
|                                           |            |                       |                    |           |
|                                           |            |                       |                    |           |
|                                           |            |                       |                    | Close     |

Read more about configuring encoders in CORIOgrapher<sup>™</sup> Help.

#### Playing streaming media

Select IP Streams and drag the stream from your Encoder-100 into the play queue. Use the playback controls to play your media.

| ø        | USB Drive<br>MYUSBDRIVE<br>5.17 GB free of 7.60 GB |
|----------|----------------------------------------------------|
|          | Internal Storage                                   |
| <b>~</b> | IP Streams                                         |
|          | Playlists                                          |

Read more about playing streaming media in CORIOgrapher<sup>™</sup> Help.

## **Regulatory compliance**

This product has been tested for compliance with appropriate FCC and CE rules and regulations. The power adapter and supply has been tested for compliance with appropriate UL, CUL, CE, PSE, GS, rules, regulations and/or guidelines. This product and its power adapter is RoHS compliant.

### Contact us

www.tvone.com

⊠info@tvone.com

Support NCSA: tech.usa@tvone.com

Support EMEA: tech.europe@tvone.com

Information in this document is subject to change without notice. No part of this publication may be reproduced, stored in a retrieval system, or transmitted in any form or any means electronic or mechanical, including photocopying and recording for any purpose other than the purchaser's personal use without the written permission of tvONE.

Copyright  ${\ensuremath{\textcircled{}}}$  2017 tvONE. All rights reserved.

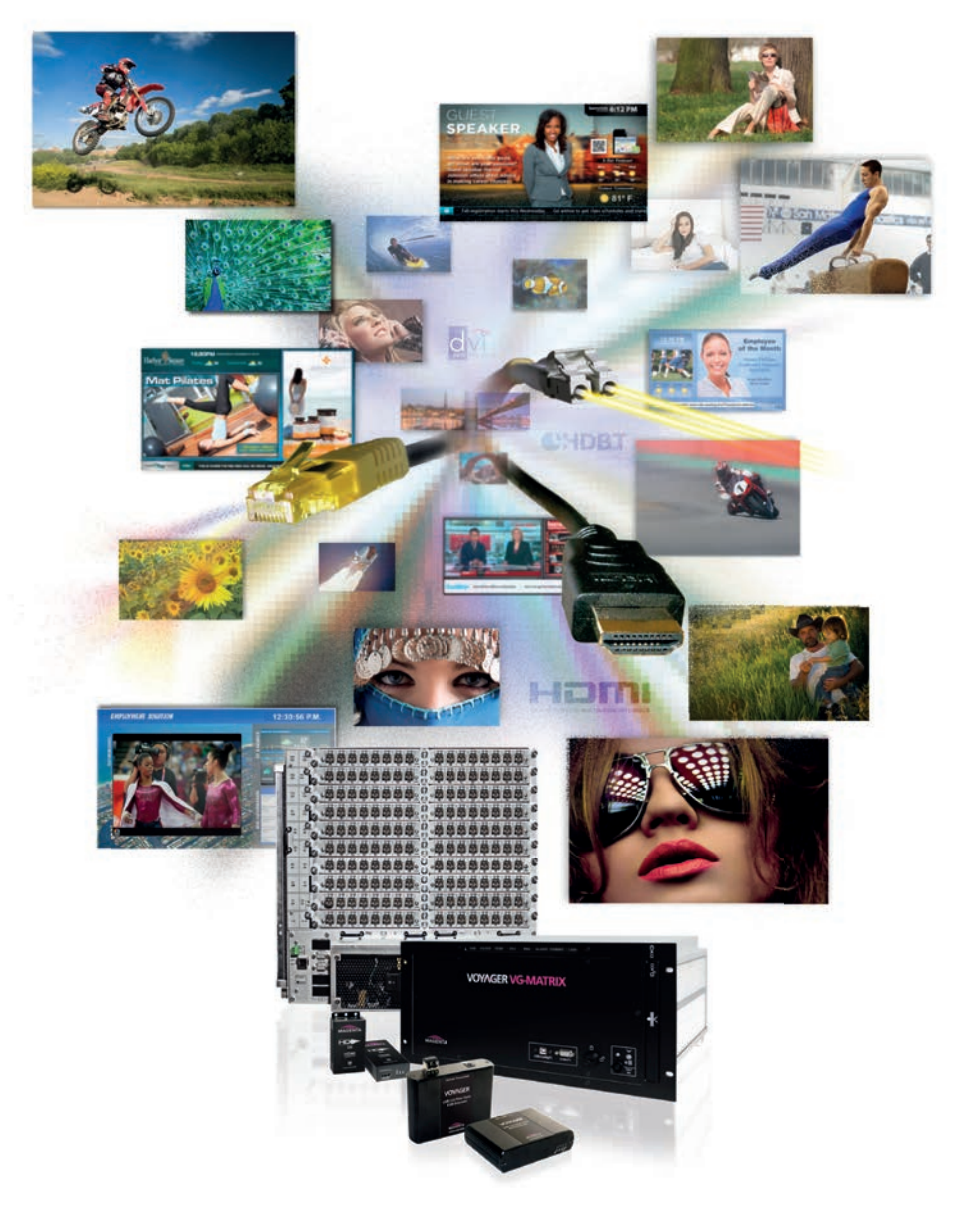

See our full range of signal extenders and transmitters at www.tvone.com

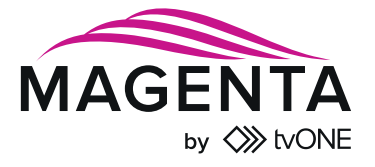